#### **ANEXO VII**

### TUTORIAL PARA ENVIO DO ARQUIVO XML (PADRÃO TISS 3.03.02)

1- Na página da Conab [www.conab.gov.br], acesse a aba Conab Corporativa.

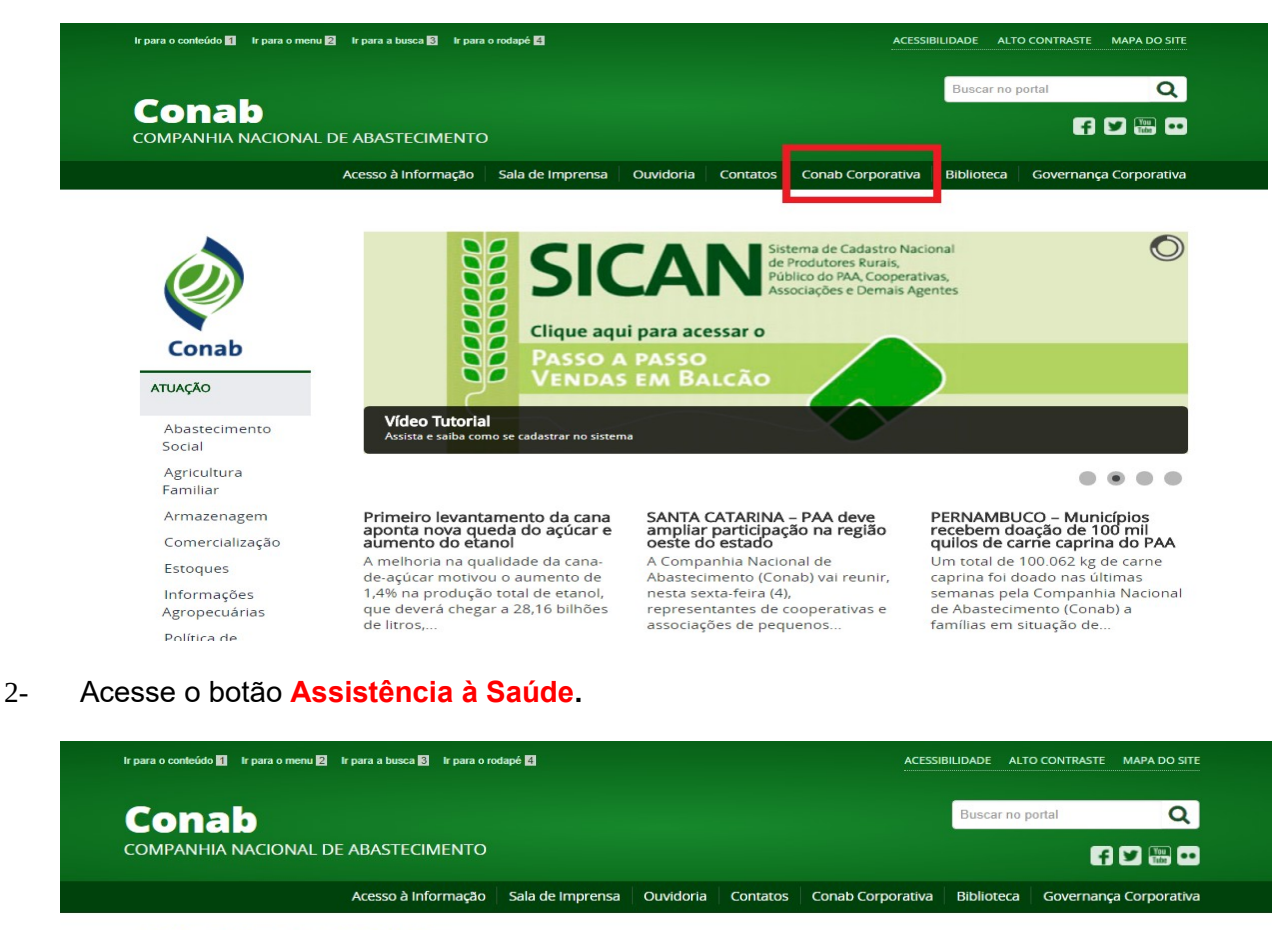

VOCÊ ESTÁ AQUI: PÁGINA INICIAL > CONAB CORPORATIVA

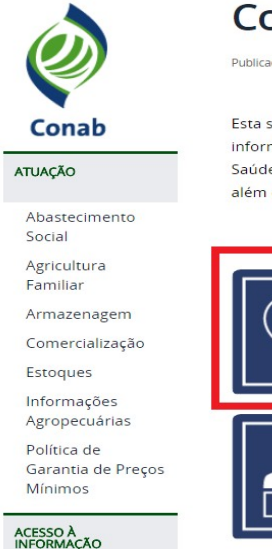

# **Conab Corporativa**

Publicado: Quarta, 05 de Julho de 2017, 16h43

Esta seção é dedicada ao acesso dos colaboradores da Conab (empregados, cedidos, aposentados, etc.) à informações e serviços de seu interesse. Aqui poderão ser acessadas informações sobre o Serviço de Assistência à Saúde (SAS), Gestão de Desempenho na Companhia, Universidade Corporativa (UniConab) e e-mail corporativo, além da consulta ao acervo da Biblioteca Josué de Castro, dentre outras informações.

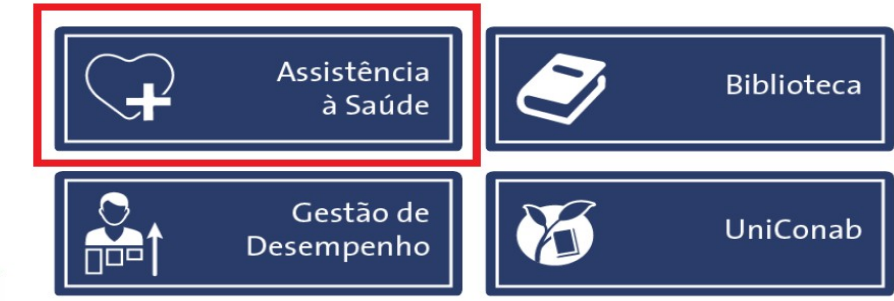

# 3- Acesse o botão Portal do Prestador.

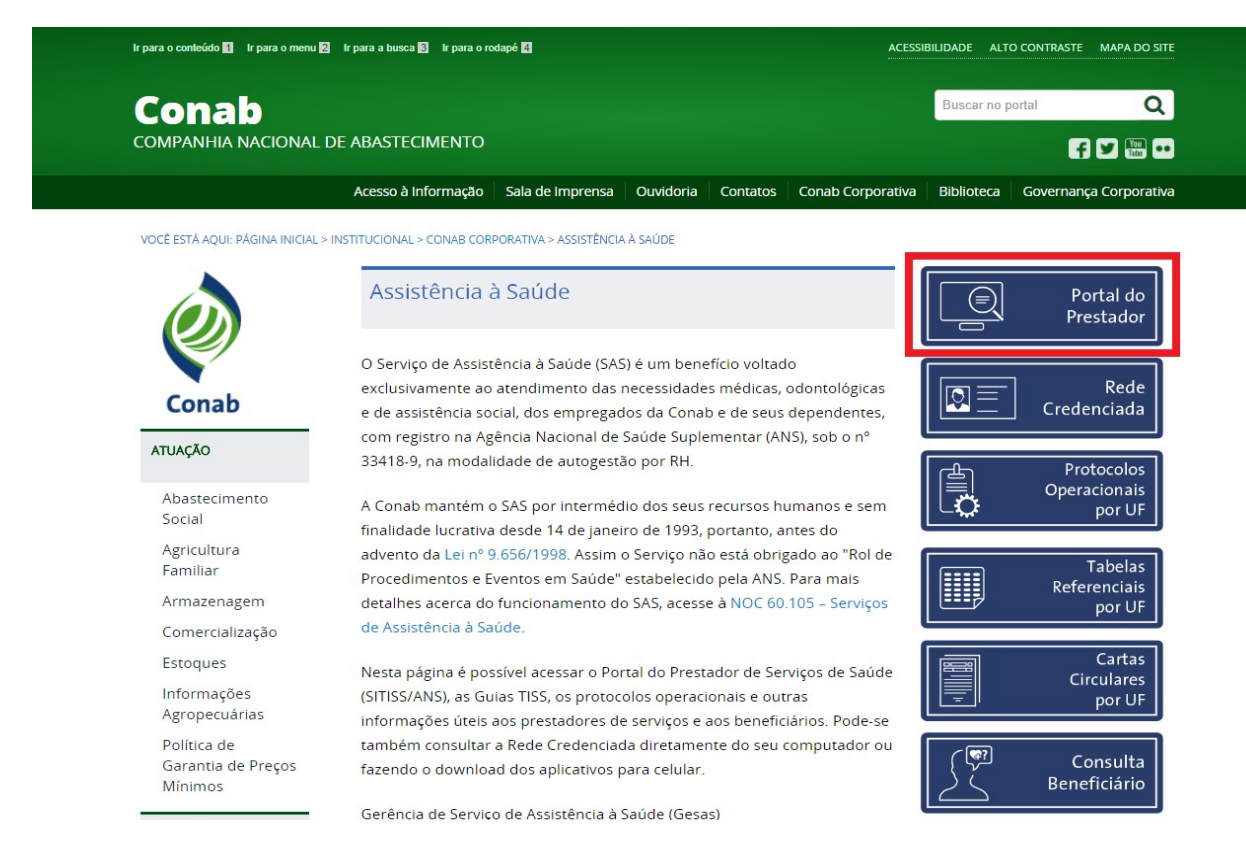

- 4- Dentro do Portal do Prestador preencha os seguintes campos:
  - a) Para o primeiro acesso, clique em Primeiro acesso? Clique aqui;
  - b) Caso tenha esquecido a senha clique em Esqueceu a senha? Clique aqui;
  - c) Para os demais casos acessar com o CNPJ/CPF e Senha disponíveis.

# Obs: Se não conseguir redefinir a senha, entrar em contato com a Conab de seu Estado.

| A Ponda SITISS - Site x                                                                                                    | Paulo 🗕 🗖 🗙          |
|----------------------------------------------------------------------------------------------------|----------------------|
| ← → C û () Nao seguro   sisdep.conab.gov.br/sitiss.portal/site/index?tipo_acesso=P                                                                                                    | 아☆ 🐒 🔅 :             |
| 👯 Apps 🗅 Internet Coneb 🕅 Ginai 😂 ANS 🔌 Administração 🙃 YouTube 🖉 Google Maps 📕 Bala Chrline 🕼 G1 🚯 phplist 🐈 Voltemos Ao Evany: 👔 Facebook 😿 Ministeiro Fiel 🦔 CE3 - Agéncia Chlin: 🛐 Linkedin 👰 Resteme Aqui 🙋 Cinemark | » 📃 Outros favoritos |
| SIT/ISS<br>Nobulo Prestador em Saúde Suplementar                                                                                                    | 🖉 Conab              |
| Acesso ao sistema                                                                                                    |                      |
|                                                                                                    |                      |
| Congo da preta dom (OVD) /                                                                                                    |                      |
| Seriu *                                                                                                    |                      |
| Printing access? Claure and                                                                                                    |                      |
| Espandeu a senhal Chiper aquí.                                                                                                    |                      |
| Entry                                                                                                    |                      |

- 5- Opção 01 Prestador <u>com</u> programa gerador de Arquivo XML:
  - a) Na aba Serviços, clique em Envio de guias TISS;

| SITISS<br>Módulo Prestador<br>Início Serviços                              | Sistema de Troca de Ini<br>em Saúde Suplementar<br>Relatórios Úteis | iormações                                                 |                                                   |              |  | Conab                                         |
|----------------------------------------------------------------------------|---------------------------------------------------------------------|-----------------------------------------------------------|---------------------------------------------------|--------------|--|-----------------------------------------------|
| Acesso ao siste                                                            | ma                                                                  |                                                           |                                                   |              |  | Sua sessão expira em: <b>14min65</b>   Cenato |
| Serviços<br>Envio de guia<br>Cadastrar Gu<br>Enviar Lote d<br>Dados cadast | s TISS (3.03.01 / 3.03.02)<br>las<br>e Guias<br>rais                | Relatórios<br>Faturamento por Período<br>Lote por Período | <b>Úteis</b><br>Webservice Conab<br>Portal da ANS | Bem-vindo(a) |  |                                               |

6- Na sequência selecione o arquivo gerado pelo seu programa clicando no botão **Escolher arquivo** e clique em Confirmar, de acordo com a imagem seguinte.

| SITISS<br>Módulo Prestador | Sistema de Troca de Informações<br>em Saúde Suplementar |           | (conab                                  |
|----------------------------|---------------------------------------------------------|-----------|-----------------------------------------|
| Início Serviços            | Relatórios Úteis                                        |           | [Sair]                                  |
|                            |                                                         |           | Sua sessão expira em: 14min54   Contato |
| Envio de guias T           | FISS (3.03.01 / 3.03.02)                                |           |                                         |
| Fazer Upload               |                                                         |           |                                         |
| Arquivo                    | Escoiner arquivo   Nenhum arquivo selecto               |           |                                         |
| Os campos marcados com     | n * são obrigatórios.                                   |           |                                         |
|                            |                                                         | Confirmar |                                         |

## 7- Opção 02 – Prestador sem programa gerador de Arquivo XML:

- a) Clique em incluir no canto superior direito;
- b) Selecione "Guia TISS";
- c) Selecione o "Tipo de Guia" e clique em Confirmar;

| SITISS<br>Módulo Prestador | Sistema de Tro<br>em Saúde Supl | ca de Informações<br>ementar |                    | 🖉 Conab                              |
|----------------------------|---------------------------------|------------------------------|--------------------|--------------------------------------|
| and Screens                | NUMBER OF NOS                   |                              |                    | Sua sessão expira em 14min48 Contato |
| Adicionar Guia             |                                 |                              |                    |                                      |
|                            |                                 |                              |                    | onguitar incluir                     |
|                            |                                 |                              |                    | Construction and the                 |
| Adicionar Guia             |                                 | GUIAS TISS                   |                    |                                      |
| Tipo guia *                |                                 | SP/SADT *                    |                    |                                      |
| Os campos marcados com     | I são obrigatórios              | SP/SADT<br>RESUMO INTERNAÇÃO |                    |                                      |
| es campos mercados com     |                                 | HONORÁRIOS                   |                    |                                      |
|                            |                                 | ODONTO                       | Confirmar Cancelar |                                      |
|                            |                                 |                              |                    |                                      |

d) Preencha cada uma das abas, observando os itens obrigatórios (com asterisco vermelho).
 <u>Somente</u> após preencher as abas que se apliquem a cada guia clicar em Adicionar Guia;

| SITISS<br>Módulo Prestador | Sistema de Troca de Informações<br>em Saúde Suplementar        | 🖉 Conab                                 |
|----------------------------|----------------------------------------------------------------|-----------------------------------------|
| Início Serviços            | Relatórion Uteis                                               | [Sair]                                  |
|                            |                                                                | Sua sessão expira em: 14min53   Contato |
| Adicionar Guia             |                                                                |                                         |
|                            |                                                                | consultar incluir                       |
|                            |                                                                |                                         |
| Guia Beneficiar            | o Solicitante Solicitação Procedimentos Executante Atendimento |                                         |
| Identificação da G         |                                                                |                                         |
| Número guía prestado       |                                                                |                                         |
| Guia principal             |                                                                |                                         |
| Número guia operado        |                                                                |                                         |
| Senha                      |                                                                |                                         |
| Data validade senha        |                                                                |                                         |
| Data autorização *         |                                                                |                                         |
| Observação                 |                                                                |                                         |
| i                          |                                                                |                                         |
| Os campos marcados com     | são obrigatórios.                                              |                                         |
|                            | Adicionar Guia Cancelar                                        |                                         |

- e) Na aba "Procedimentos", digite no campo descrição o nome <u>ou</u> parte do nome <u>ou</u> o código (Tabela AMB ou TUSS) do procedimento. Preencha a data da realização e o valor, e em seguida clique em Adicionar Procedimento. O usuário repetirá este passo para cada procedimento.
- f) Todos os procedimentos que estão sendo inseridos, aparecerão em uma planilha na parte inferior, conforme imagem a seguir.

| TISS   Sistema de T<br>Julo Prestador   em Saúde Su | roca de Informações<br>plementar                      | 🖉 Conab                              |
|-----------------------------------------------------|-------------------------------------------------------|--------------------------------------|
| icio Serviços Relatorios                            | Uten                                                  | Sua sessão expira em: 14min50   Cont |
| dicionar Guia                                       |                                                       |                                      |
|                                                     |                                                       | consultar incluir                    |
| uia Beneficiario Solicitan                          | te Solicitação Procedimentos Executante Atendimento   |                                      |
| Buscar Procedimento                                 |                                                       |                                      |
| Tipo despesa                                        | PROCEDIMENTO                                          |                                      |
| lescrição                                           |                                                       |                                      |
| Procedimentos                                       |                                                       |                                      |
| ata realização "                                    |                                                       |                                      |
| ora inicial                                         |                                                       |                                      |
| ora final                                           |                                                       |                                      |
| ia acesso                                           | SELECIONE •                                           |                                      |
| écnica utilizada                                    | SELECIONE . •                                         |                                      |
| edução acréscimo                                    |                                                       |                                      |
| alor procedimento *                                 |                                                       |                                      |
| Juantidade "<br>/alor total "                       |                                                       |                                      |
| Cadastro de Equipe Medica                           |                                                       |                                      |
| Grau de participação                                | SELECIONE •                                           |                                      |
|                                                     | Adicionar Procedimento                                |                                      |
| Lista de procedimentos                              |                                                       |                                      |
|                                                     |                                                       |                                      |
| Código Nor                                          | ne Tipo despesa Quantidade Valor unitário Valor total |                                      |
| Nenhum resultado encontrado.                        |                                                       |                                      |
|                                                     |                                                       |                                      |
| mpos marcados com * são obrigatórios.               |                                                       |                                      |
|                                                     | Adicionar Guia Cancelar                               |                                      |

- g) Lembre-se que o valor total do Lote deverá ser igual ao valor da Nota Fiscal.
- h) Os procedimentos normais deverão estar em um lote separado dos procedimentos periódicos assim como as Notas Fiscais.
- i) Após digitar todas as informações da Guia clique em Adicionar Guia;
- j) O prestador poderá cadastrar "n" guias no decorrer do mês e salvá-las sem necessariamente enviá-las de imediato. Podendo, ao final de determinado período, quando da entrega das faturas, clicar em Enviar Lote de Guias (Item 08), e selecionar as guias que enviará para o setor de faturamento da Conab.

#### 8- Enviar Lote de Guias

- a) Na página inicial, o prestador clicará em Enviar Lote de Guias, depois em Enviar (no canto direito superior).
- b) Selecione o **Tipo de Guia**. As guias cadastradas estarão na primeira planilha.
- c) Selecione quais enviará, ou clique no primeiro quadrado para selecionar todas de uma só vez e em seguida clique em **Adicionar Guia ao Lote,** e ao final clique em **Enviar Lote**.

| ISS<br>lo Prestador                | Sistema de<br>em Saúde S | Troca de Informações<br>Suplementar |                     |              |                     |                        |             |                        |                        | 🧭 Conab               |
|------------------------------------|--------------------------|-------------------------------------|---------------------|--------------|---------------------|------------------------|-------------|------------------------|------------------------|-----------------------|
| io Serviços                        | Relatórios               | Úteis                               |                     |              |                     |                        |             |                        |                        |                       |
| e Guias                            |                          |                                     |                     |              |                     |                        |             |                        | Sua sess               | ão expira em: 14min58 |
|                                    |                          |                                     |                     |              |                     |                        |             |                        |                        | consultar env         |
| wio de Lote<br>Guias Cadastradas - |                          |                                     |                     |              |                     |                        |             |                        |                        |                       |
| ipo guia                           |                          | SP/SADT •                           |                     |              |                     |                        |             |                        |                        |                       |
| Guia r                             | no prestador             | Guia na operadora                   | Data da autorizacao | Beneficiário | Data da solicitaçao | Data da solicitaçao    | Total geral | Qtde. de procedimentos | Tipo Guia              |                       |
| Nenhum resultado e                 | encontrado.              |                                     |                     |              |                     |                        |             |                        |                        |                       |
|                                    |                          |                                     |                     |              |                     |                        |             |                        | Adicionar guia ao lote |                       |
| Lista de Guias no Lo               | ote                      |                                     |                     |              |                     |                        |             |                        |                        |                       |
| Guia no pre                        | stador                   | Guia na operadora                   | Data da autorizacao | Beneficiário | Data da solicitaçao | Data da solicitação To | tal geral   | Qtde. de procedimentos | Tipo Guia              |                       |
| Nenhum resultado e                 | encontrado.              |                                     |                     |              |                     |                        |             |                        |                        |                       |
|                                    |                          |                                     |                     |              |                     |                        |             |                        | Enviar Lote            |                       |

d) Clique na lupa, conforme indicação abaixo para abrir a janela para Impressão do Protocolo.

| SITISS<br>Módulo Presta                                                                 | dor em S                       | ema de Troca de Informaçõe<br>Saúde Suplementar | s                   |                  |                  |                |              |             |                  |                   | 🖉 Conab               |
|-----------------------------------------------------------------------------------------|--------------------------------|-------------------------------------------------|---------------------|------------------|------------------|----------------|--------------|-------------|------------------|-------------------|-----------------------|
| Início Ser                                                                              | rviços Relat                   | órios Úteis                                     |                     |                  |                  |                |              |             |                  |                   | [Sair]                |
|                                                                                         |                                |                                                 |                     |                  |                  |                |              |             |                  | Sua sessão expira | em: 14min57   Contato |
| Lote Guias                                                                              | 5                              |                                                 |                     |                  |                  |                |              |             |                  |                   |                       |
| Consultar                                                                               |                                |                                                 |                     |                  |                  |                |              |             |                  |                   | onsultar enviar       |
| Dados da Co<br>Protocolo<br>Número lote<br>Status Protoco<br>Data recebina<br>Transação | olo<br>ento<br>4 resultado(s). | SELECIONE                                       | <b></b>             | T                |                  | Com            | ultar Limpar |             |                  |                   |                       |
| Protocolo                                                                               | Número lote                    | Situação do protocolo                           | Data recebimento    | Transação        | Código prestador | Nome prestador | Versao       | Qtde. guias | Valor Total Lote | Possui Glosa?     |                       |
|                                                                                         |                                | Recebido                                        | 02/05/2018 14:38:01 | ENVIO_LOTE_GUIAS |                  |                | 3.03.02      | 1           | 551,00           | Não               | P                     |
|                                                                                         |                                | Recebido                                        | 02/05/2018 14:04:29 | ENVIO_LOTE_GUIAS |                  |                | 3.03.02      | 2           | 218,00           | Não               | 2                     |
|                                                                                         |                                | Recebido                                        | 02/04/2018 15:12:15 | ENVIO_LOTE_GUIAS |                  |                | 3.03.02      | 3           | 300,00           | Não               | 2                     |
|                                                                                         |                                | Recebido                                        | 02/04/2018 15:05:07 | ENVIO_LOTE_GUIAS |                  |                | 3.03.02      | 2           | 1.024,39         | Não               |                       |

e) Não esquecer de, ao concluir o envio do Lote de Guias, **imprimir o Protocolo** que deverá ser anexado ao faturamento para entrega no Setor de RH da Conab clicando em **Exportar para PDF**, conforme imagem a seguir.

## Atenção: Faturas sem o respectivo Protocolo .xml, não serão aceitas.

| Validação do XML         Arquivo                                                                                                    | Validação do XML         Arquivo       Jamanho       bytes         Tipo                                                                                                    |                  |              |                                         |          | Exportar para PDF Baixar |
|----------------------------------------------------------------------------------------------------|----------------------------------------------------------------------------------------------------|------------------|--------------|-----------------------------------------|----------|--------------------------|
| Arquivo Tamanho bytes Tipo Validação dos Dados Transação SITUACAO_PROTOCOLO Transação SITUACAO_PROTOCOLO Transação Quantidade 1 guia(s) Lote Data 08/05/2018 Hora 13:24:37 Versao 3.03.02 Prestador Operadora Operadora Operadora  Protocolo Lote Data de envio do lote 02/05/2018 Número do protocolo alor total do protocolo S51,00 (quinhentos e cinquenta e um reais)  Cuantidad publication  Data Gaguia Data Gaguia Cuantidad Sumero da guia Guia Beneficiário Carteira Total Guia S1,00  Exportar para PDF Balxa                                                                                                    | Arquivo bytes bytes byte |                  |              | Validação do                            | ХМІ      |                          |
| Tamanho       bytes         Tipo                                                                                                    | Tamanho       bytes         Tipo       Validação       N OK         Validação dos Dados         Transação       SITUACAO_PROTOCOLO         Transação       SITUACAO_PROTOCOLO         Transação       SITUACAO_PROTOCOLO         Quantidade       1 guiasMedicas         Quantidade       1 guiasMedicas         Quantidade       1 guiasMedicas         Quantidade       1 guiasMedicas         Quantidade       1 guiasMedicas         Quantidade       1 guiasMedicas         Quantidade       1 guiasMedicas         Quantidade       1 guias         Data       08/05/2018         Protocolo         Olyos/2018       V         Olyos/2018       V         Número do protocolo       551,00 (quinhentos e cinquenta e um reals)         Olyos/2018       Sudos Guia         Numero da guia       Beneficiário       Carteira       Total Guia                                                                                                    | Arquivo          |              | tunudyuo uo                             |          |                          |
| Tipo       N OK         Validação dos Dados         Transação         SITUACAO_PROTOCOLO         Tipo de guia         guiasMedicas         Quantidade       1 guia(s)         Lote                                                                                                    | Tipo       Validação       N OK         Validação dos Dados         Validação dos Dados         Transação       SITUACAO_PROTOCOLO         guais durade       guais durade       guais durade       SUTUACAO_PROTOCOLO         Quantidade       1 guia(s)       SUTUACAO_PROTOCOLO       SUTUACAO_PROTOCOLO         Quantidade       1 guia(s)       SUTUACAO_PROTOCOLO       SUTUACAO_PROTOCOLO         Quantidade       1 guia(s)       SUTUACAO_PROTOCOLO       SUTUACAO_PROTOCOLO         Data       08/05/2018       SUTUACAO_PROTOCOLO       SUTUACAO_PROTOCOLO         Operadora       SUTUACAO_PROTOCOLO       SUTUACAO_PROTOCOLO       SUTUACAO_PROTOCOLO         Número do protocolo       O2/05/2018       SUTUACAO_PROTOCOLO       SUTUACAO_PROTOCOLO         Número do protocolo       O2/05/2018       SUTUACAO_PROTOCOLO       SUTUACAO_PROTOCOLO         Número do protocolo       SUTUACAO_PROTOCOLO       SUTUACAO_PROTOCOLO       SUTUACAO_PROTOCOLO         O00000       SUTUACAO_PROTOCOLO       SUTUACAO_PROTOCOLO       SUTUACAO_PROTOCOLO         O00000       SUTUACAO_PROTOCOLO       SUTUACAO_PROTOCOLO       SUTUACAO_PROTOCOLO         O00000       SUTUACAO PROTOCOLO       SUTUACAO PROTOCOLO       SUTUACAO PROTOCOLO         <                                                                                                    | Tamanho          | bytes        |                                         |          |                          |
| Validação       N OK         Validação dos Dados         Transação       SITUACAO_PROTOCOLO         Tipo de guia       guiasNedicas                                                                                                    | Validação       N OK         Validação dos Dados         Transação         SITUACAO_PROTOCOLO         Transação         SITUACAO_PROTOCOLO         Quantidade       1 guias/s         1 guias/                                                                                                    | Тіро             |              |                                         |          |                          |
| Validação dos Dados         Transação       SITUACAO_PROTOCOLO         Tipo de guia       guiasMedicas         Quantidade       1       U         Quantidade       1       U         Quantidade       1       U         Quantidade       1       U       U         Data       Ø8/05/2018         Hora       1       U       U         Prestador       Operadora       S         Operadora       U       U       U         Intervention of the tope of tope of tope o                                                                                                    | Validação dos Dados         Transação       SITUACAO_PROTOCOLO         Tipo de guia       guiasMedicas         Quantidade       1 guia(\$)                                                                                                    | Validação        | N OK         |                                         |          |                          |
| Transação       SITUACAO_PROTOCOLO         Tipo de guia       guiasMedicas         Quantidade       1 guia(s)         Lote                                                                                                    | Transação       SITUACAO_PROTOCOLO         Tipo de guia       guiasMedicas         Quantidade       1 guia(s)         Lote                                                                                                    |                  |              | Validação dos                           | Dados    |                          |
| Tipo de guia guiasMedicas Quantidade 1 guia(s) Lote Data 08/05/2018 Hora 13:24:37 Versao 3.03.02 Prestador Operadora     Protocolo Lote Data de envio do lote 02/05/2018 Número do protocolo alor total do protocolo 551,00 (quinhentos e cinquenta e um reais)                                                                                                    | Tipo de guia guiasMedicas Quantidade 1 guiasMedicas Quantidade 1 guia(s) Lote Data 08/05/2018 Hora 13:24:37 Versao 3.03.02 Prestador Operadora Operadora Operadora Oz/05/2018 Vimero do lote 02/05/2018 Numero da guia Beneficiário Carteira Total Guia 300000 S51,00 Exportar para PDF Baix                                                                                                    | Transação        | SITUACAO P   | ROTOCOLO                                |          |                          |
| Quantidade         1 guia(s)           Lote         08/05/2018           Data         08/05/2018           Hora         13:24:37           Versao         3.03.02           Prestador         O           Derestadora         Protocolo           Data de envio do lote         02/05/2018           Número do protocolo         551,00 (quinhentos e cinquenta e um reais)           Dados Guia           Numero da guia         Beneficiário         Carteira         Total Guia           000000         551,00         S51,00         S51,00                                                                                                    | Quantidade       1 guia(s)         Lote       08/05/2018         Hora       13:24:37         Versao       3.03.02         Prestador       Operadora         Operadora       02/05/2018         Número do protocolo       alor total do protocolo         alor total do protocolo       551,00 (quinhentos e cinquenta e um reais)         Dados Guia         Numero da guia       Beneficiário         Carteira       Total Guia         000000       551,00                                                                                                    | Tipo de guia     | quiasMedicas |                                         |          |                          |
| Lote         08/05/2018           Data         08/05/2018           Hora         13:24:37           Versao         3.03.02           Prestador         Ogeradora           Operadora         Image: Constrained on the state of the state of th                                                                                                    | Lote       08/05/2018         Hora       13:24:37         Versao       3.03.02         Prestador       Operadora         Operadora       02/05/2018         Número do protocolo       02/05/2018         Número do protocolo       551,00 (quinhentos e cinquenta e um reais)         Total Guia         Numero da guía       Beneficiário         Carteira       Total Guia         000000       551,00                                                                                                    | Quantidade       | 1 guia(s)    |                                         |          |                          |
| Data         08/05/2018           Hora         13:24:37           Versao         3.03.02           Prestador         Operadora           Operadora         Image: Constrained of the second of the second of th                                                                  | Data         08/05/2018           Hora         13:24:37           Versao         3.03.02           Prestador         Operadora           Operadora         Station           Data         Beneficiário         Station           Número da guía         Baneficiário         Carteira         Total Guía           Número da guía         Beneficiário         Carteira         Total Guía                                                                                                    | Lote             | 1            |                                         |          |                          |
| Hora       13:24:37         Versao       3.03.02         Prestador                                                                                                    | Hora       13:24:37         Versao       3.03.02         Prestador       0         Operadora                                                                                                    | Data             | 08/05/2018   |                                         |          |                          |
| Versao       3.03.02         Prestador                                                                                                    | Versao       3.03.02         Prestador       0         Operadora       -         Versao       -         Operadora       -         Versao       -         Versao       -         Operadora       -         Versao       -         Versao       -         Versao       -         Protocolo       -         Data de envio of oto       02/05/2018         Número do protocolo       551,00 (quinhentos e cinquenta e um reais)         rador total do protocolo       551,00 (quinhentos e cinquenta e um reais)         000000       -       -         Soudoso       -       -         Versao       -       -         Outo do guia       Beneficiário       Carteira       Total Guia         000000       -       -       -       -         Exportar para PDF Baix       -       -       -                                                                                                    | Hora             | 13:24:37     |                                         |          |                          |
| Prestador       Operadora         Operadora          International Content of Content of Conten of Content of Co | Prestador       Operadora         Operadora                                                                                                    | Versao           | 3.03.02      |                                         |          |                          |
| Operadora         Protocolo         Lote         Data de envio do lote       02/05/2018         Número do protocolo       51,00 (quinhentos e cinquenta e um reais)         Total do protocolo       51,00 (quinhentos e cinquenta e um reais)         Obdos Guia         Numero da guia       Beneficiário       Carteira       Total Guia         000000       >       Exportar para PDF Baixa                                                                                                    | Operadora       Protocolo         Lote       Protocolo         Data de envio do lote       02/05/2018         Número do protocolo       551,00 (quinhentos e cinquenta e um reais)         Calor total do protocolo       551,00 (quinhentos e cinquenta e um reais)         Numero da guia       Beneficiário       Carteira         000000       551,00                                                                                                    | Prestador        |              |                                         |          |                          |
| Protocolo         Lote       Protocolo         Data de envio do lote       02/05/2018         Número do protocolo       S1,00 (quinhentos e cinquenta e um reais)         Colspan="3">Total do protocolo         Numero da guia       Beneficiário       Carteira       Total Guia         000000       551,00       S51,00       S51,00         Sumero da guia       Beneficiário       Carteira       Total Guia         Sumero da guia       Beneficiário       Carteira       Total Guia         Sumero da guia       Beneficiário       Exportar para PDF Baixa                                                                                                    | Protocolo         Lote       Outa de envio do lote       O2/05/2018         Número do protocolo       S51,00 (quinhentos e cinquenta e um reais)       S51,00 (quinhentos e cinquenta e um reais)         Construction       S51,00 (quinhentos e cinquenta e um reais)       Exportar gara PDF Baix                                                                                                    | Operadora        |              |                                         |          |                          |
| Protocolo         Lote                                                                                                    | Lote 02/05/2018<br>Número do protocolo 551,00 (quinhentos e cinquenta e um reais)<br>Total do protocolo 551,00 (quinhentos e cinquenta e um reais)<br>Contentina de guia Beneficiário Carteira Total Guia<br>000000 551,00<br>Exportar para PDF Baix                                                                                                    |                  |              | Destagel                                |          |                          |
| Data de envio do lote       02/05/2018         Número do protocolo       551,00 (quinhentos e cinquenta e um reais)         Total do protocolo         S1,00 (quinhentos e cinquenta e um reais)         Dados Guia         Numero da guia       Beneficiário       Carteira       Total Guia         000000       551,00       551,00       Exportar para PDF Baixa                                                                                                    | Data de envio do lote       02/05/2018         Número do protocolo       551,00 (quinhentos e cinquenta e um reais)         Todos Guia         Numero da guia       Beneficiário       Carteira       Total Guia         000000       551,00       551,00       Exportar para PDF Baix                                                                                                    | Lote             |              | Protocol                                | /        |                          |
| Número do protocolo       S51,00 (quinhentos e cinquenta e um reais)         Jados Guia       Dados Guia         Numero da guia       Beneficiário       Carteira       Total Guia         000000       551,00       551,00       Exportar para PDF Baixar                                                                                                    | Número do protocolo       551,00 (quinhentos e cinquenta e um reais)         Dados Guia         Numero da guia       Beneficiário       Carteira       Total Guia         000000       551,00       551,00       Exportar para PDF Baix                                                                                                    | Data de envio    | do lote 02/  | 05/2018                                 |          |                          |
| Valor total do protocolo       551,00 (quinhentos e cinquenta e um reais)         Dados Guia         Numero da guia       Total Guia         000000       0       551,00         Exportar para PDF Baixa                                                                                                    | /alor total do protocolo       551,00 (quinhentos e cinquenta e um reais)         Dados Guia         Numero da guia       Beneficiário       Carteira       Total Guia         000000       551,00       551,00         Exportar para PDF Baix                                                                                                    | Número do pro    | otocolo      |                                         |          |                          |
| Dados Guia           Numero da guia         Beneficiário         Carteira         Total Guia           000000         551,00         551,00         Exportar para PDF Baixa                                                                                                    | Dados Guia           Numero da guia         Beneficiário         Carteira         Total Guia           000000         551,00         551,00         551,00                                                                                                    | /alor total do p | rotocolo 551 | ,00 (quinhentos e cinquenta e um reais) |          |                          |
| Numero da guia         Beneficiário         Carteira         Total Guia           000000         551,00         551,00         Exportar para PDF Baixa                                                                                                    | Numero da guia         Beneficiário         Carteira         Total Guia           000000         551,00         Exportar para PDF Baix                                                                                                    |                  |              | Dados Gui                               | a        |                          |
| 000000 551,00<br>Exportar para PDF Baixa                                                                                                    | 000000 551,00<br>Exportar para PDF Baix                                                                                                    | Numero d         | la guia      | Beneficiário                            | Carteira | Total Guia               |
| Exportar para PDF Baixa                                                                                                    | <u>Exportar para PDF Baix</u>                                                                                                    | 000000           |              |                                         |          | 551,00                   |
|                                                                                                    |                                                                                                    |                  |              |                                         |          | Exportar para PDE Baixar |
|                                                                                                    |                                                                                                    |                  |              |                                         |          |                          |
|                                                                                                    |                                                                                                    |                  |              |                                         |          |                          |
|                                                                                                    |                                                                                                    |                  |              |                                         |          |                          |

LUCIANO MONTEIRO LOPES Gerente Gerência de Serviço de Assistência à Saúde - GESAS